# 宿舍網路 FTTB 連線設定方法

## Windows 7

步驟一:首先,依序按下【 》 開始】=>「控制台」,準備設定 FTTB 連線功 能。 能。

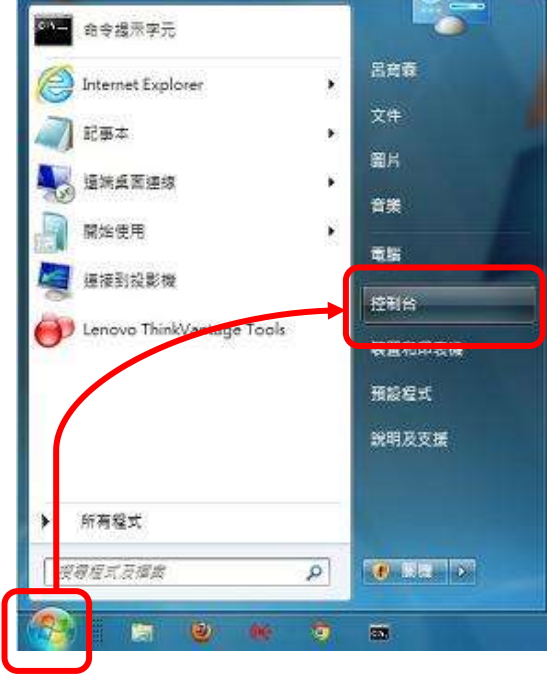

步驟二:出現【調整電腦設定】視窗後,按一下「網路與網際網路」=>「連線 到網路」,準備新增新的連線。

|                                                                                                    | 1 and the second second |
|----------------------------------------------------------------------------------------------------|----------------------------------------------------------------------------------------------------|
| 調整電腦設定                                                                                                    | 檢視方式: 預別 ▼                                                                                                    |
| <ul> <li>糸統及安全性<br/>機関係的電腦狀態<br/>備分電隙<br/>強比問題並修復</li> <li>網路和網際網路<br/>連接到感覺網路<br/>建接到感覺網路</li> <li>一般體和音效<br/>情想裝置和印表機<br/>新准装置<br/>連接到投影機<br/>調整常用的行動設定</li> <li>程式集<br/>謝除安裝權式</li> </ul> | <ul> <li>使用者帳戶和家庭安全</li> <li>愛新道或移除使用者帳戶</li> <li>愛爾使用者設定案異監邏</li> <li>外觀及個人化</li> <li>凝實病是主題</li> <li>要認知識發析度</li> <li>靜鐘、語言和區域</li> <li>遵更離示語書</li> <li>硬約</li> <li>輕鬆存取</li> <li>彈 Windows 建磺酸定</li> <li>最佳化視覺顯示</li> </ul>                                                                                                    |

### 第1頁,共6頁

| (-) 49 建線到網路 | 網路         |  |        |    |
|--------------|------------|--|--------|----|
| 您是否要使        | 用您既有的連線?   |  |        |    |
| o 香·建]       | 立新連線(の)    |  |        |    |
| ◎ 是 • 我!     | ●選収現有連線(E) |  |        |    |
|              |            |  |        |    |
|              |            |  |        |    |
| <u>.</u>     |            |  |        |    |
|              |            |  | 下一步(N) | 取满 |

步驟三:【連線到網際網路】接著按「否,建立新連線」=>「下一步(N)」。

步驟四:出現【連線到網際網路】視窗後,接著請按一下「寬頻(PPPoE)(R)」 按鈕,準備在你的電腦中設定非固定制的 FTTB 連線。

| (3) 40 连续 | 到網際網路                                             |    |
|-----------|---------------------------------------------------|----|
| 您要如       | 1何連線?                                             |    |
| llee      | │無線(₩)<br>使用無線路由器或無線網路來道線。                        |    |
|           | 寬頻 (PPPoE)( <u>R)</u><br>以需要使用者名稱和在碼的 DSL 或壞線來連線。 |    |
| 4         | 撥號( <u>D</u> )<br>使用撥號數據機或 ISDN 來連線 •             |    |
| 協助        | 変遷達                                               |    |
|           |                                                   | 版演 |

步驟五:請在「使用者名稱(U)」與「密碼(P)」輸入本中心提供給各寢室 之「帳號」、「密碼」(可詢問『宿舍管理員』或『本中心網路管理組』), 不同寢室所使用之「帳號」,「密碼」不同。 例: 「帳號」:72XXXXX@hinet.net 「密碼」:XXXXXXX

輸入「帳號」、「密碼」後,可將「記住這個密碼(R)」勾選,然後 在「連線名稱(N)」中輸入『HINET』或其他你喜歡的名稱。最後再 按下【連線(C)】。

| 🚱 🧐 連線到網際網路                          |                                                    |          |
|--------------------------------------|----------------------------------------------------|----------|
| 輸入網際網路服務                             | 提供者 (ISP) 所提供的資訊                                   |          |
| 使用者名稱(山):                            | 72XXXXXX@hinet.net                                 |          |
| 密碼(P):                               | *****                                              |          |
|                                      | <ul> <li>□ 親示字元(S)</li> <li>☑ 記住這個姿碼(R)</li> </ul> | _        |
| 連線名稱( <u>N</u> ):                    | 寬頻連線                                               |          |
| 允許其他人使用<br>此選項可讓任何<br><u>我沒有 ISP</u> | 這個連線( <u>A</u> )<br>擁有此電腦存取權的人使用此連線。               |          |
|                                      |                                                    | 連線(C) 取消 |

步驟六:順利連線完成後,可以按一下【立即瀏覽網際網路(I)】按鈕,即可 開啟 IE 瀏覽器,開始上網。到此,FTTB 的連線設定已經完成。

| 您已連線到網際網路                               |     |        |
|-----------------------------------------|-----|--------|
| ·                                       |     |        |
| ◆ 立即瀏覽網際網路([)                           |     |        |
| 下次若要連線到網際網路,請按一下工作列中的網路圖示,<br>下剛剛建立的連線。 | 並按一 |        |
|                                         |     | 「瞬間(の) |

步驟七:網頁被開啟。

|                                                                                                    | n tw/                                                            | 0×C×                   | Connol- | -         |                     |                     |                 |
|----------------------------------------------------------------------------------------------------|------------------------------------------------------------------|------------------------|---------|-----------|---------------------|---------------------|-----------------|
| 電気(F) 編編(E) 論視(V) 契約要要(<br>電気(F) 編編(E) 論視(V) 契約要要(<br>達 登 臺北城市大学 ② VMware ③ )<br>特殊 機等 際片 地際 Play YouTh | A) 工具(T) 脱明(H)<br>BackTrack 5 R1 released 🗃<br>ube 新聞 Grnail 更多・ | 编辑管理组_KMS <sup>》</sup> | 1 - D   | • a @ • I | ▲ 安全性(5)            | )• IA(0)• 🛛•        | त्र प्र<br>क रह |
|                                                                                                    |                                                                  | 0                      |         |           | •                   | 更快潮致病的)<br>下載Google | ī式.<br>Chrome   |
|                                                                                                    |                                                                  |                        | 0       |           | -                   |                     |                 |
|                                                                                                    | 1                                                                | Google 接动              | 好手架。    |           |                     |                     |                 |
|                                                                                                    |                                                                  |                        |         |           |                     |                     |                 |
|                                                                                                    |                                                                  |                        |         |           | 100 01 -1111 07 TA- | 1                   |                 |
|                                                                                                    |                                                                  |                        | 慶告態語    | 商素解决方案    | 識基種與解散              | Google 完全手附         | Google.com      |

第4頁,共6頁

如從未使用網路會需要設定網路設定,如下所列,如已設定過就不需再設定。

網路設定步驟如下:

步驟一:出現【設定網路位置】視窗後,選擇【公用網路】(視您的環境需求 設定)。

| 🕞 ∴ 設定網路位置                                                                        |          | x |
|-----------------------------------------------------------------------------------|----------|---|
| 選取 '寬頻連線 3' 網路的位置                                                                 |          |   |
| 此電腦已連線到網路。Windows 將會根據網路的位置自動套用正確的網路設定。                                           |          |   |
| 家用網路<br>如果此網路上的所有電腦都在您家中,而且您認得它們,則這是受信任的考<br>路,請勿在公共場所(例如,咖啡廳或機場)選擇這個選項。          | 【用調      |   |
| 工作場所網路<br>如果此網路上的所有電腦均位於您的工作場所中,而且您認得它們,則這是<br>任的工作場所網路,請勿在公共場所(例如,咖啡廳或機場)購擇這個選項, | i受信<br>, |   |
| 公用調路<br>如果您不認得網路上的所有電腦(例如,在咖啡廳或機場,或是您使用行動<br>頻),則這是公用網路並且不受信任,                    | 式寬       |   |
| 解我未來連線的所有網路視為公用,以後不要再詢問我。<br>協助我遵理                                                |          |   |
|                                                                                   | E B      |   |

步驟二:選擇【關閉(C)】。

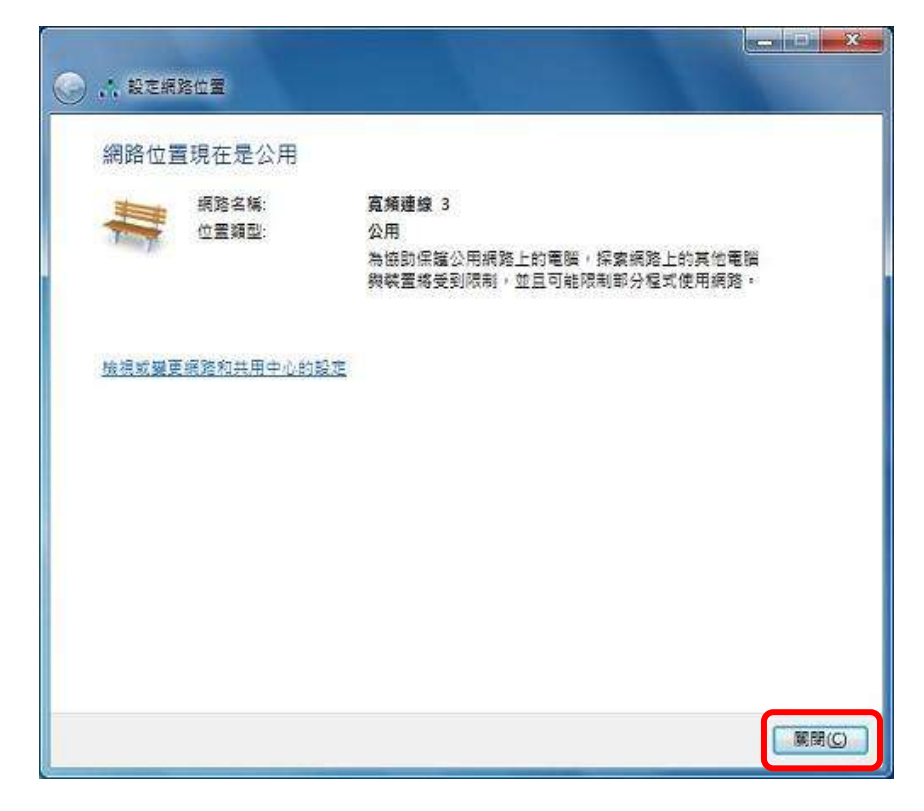

#### 第5頁,共6頁

設定完成,以後若要連接網際網路使用方式如下。

步驟一:再次執行 PPPoE 帳號連線。右下角時間工作列【<sup>□</sup>圖示】按【寬頻連線】=>「連線(C)」。

| 目前連線到:<br>新法辨識的網路<br>無減路存取 | 47      |
|----------------------------|---------|
| 換號及 VPN                    | •       |
| 夏預連線                       |         |
|                            | = 10:09 |

步驟二:出現【連線到(寬頻連線)】=>「連線(C)」。

| 🐓 連線到 寬頻調                                                     | ■線 <b>※</b> ●                                         |
|---------------------------------------------------------------|-------------------------------------------------------|
|                                                               |                                                       |
| 使用者名稱(U):                                                     | 7214XXXXX@hinet.net                                   |
| 密碼(P):                                                        | •••••                                                 |
| <ul> <li>✓ 儲存這個使</li> <li>◎ 只有我目</li> <li>⑨ ○ 所有使用</li> </ul> | 用者名稱及密碼供下列使用者使用③):<br>目己(11)<br>月這台電腦的使用者( <u>A</u> ) |
|                                                               | 取消 内容() 說明田                                           |

### 第6頁,共6頁